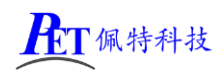

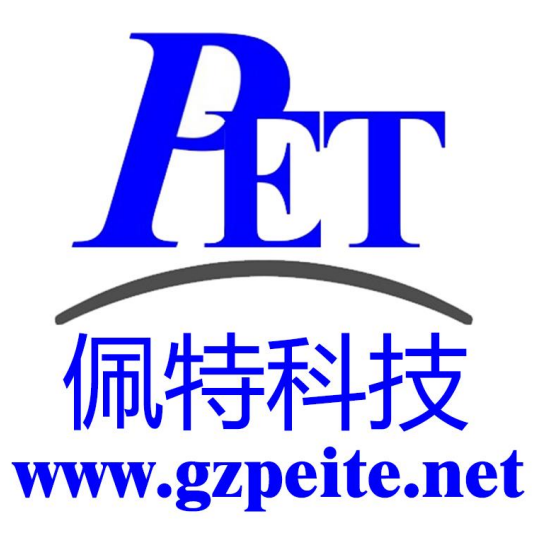

# PET\_A40I-H\_P01\_Linux 应用编程手册

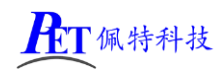

### 一、虚拟磁盘文件说明

虚拟机磁盘文件已经配置好 QT 应用开发环境和交叉编译器,可以直接运行 qtcreator 软件进行应用开发,无需再执行下面 2~5 步骤。

在开发工具目录下 GZPEITE\_Ubuntu\_22.04.7z ,将其解压出 GZPEITE\_Ubuntu\_22.04.vmdk 文件。 在 PC 端安装 VMware 15.5.6 及以上版本

打开 VMware 软件,创建一个虚拟机,然后设置虚拟磁盘文件为 PET\_RK3288\_Ubuntu18.04\_64.vmdk,硬盘 类型为 SCSI。

## 二、环境准备

在 PC 机端安装 Ubuntu 22.04 64 位系统

## 三、复制文件到 PC 机 Ubuntu 系统并解压

将开发工具目录下的 PET\_A40I\_APP\_DEV 目录及文件复制到 Ubuntu 系统内

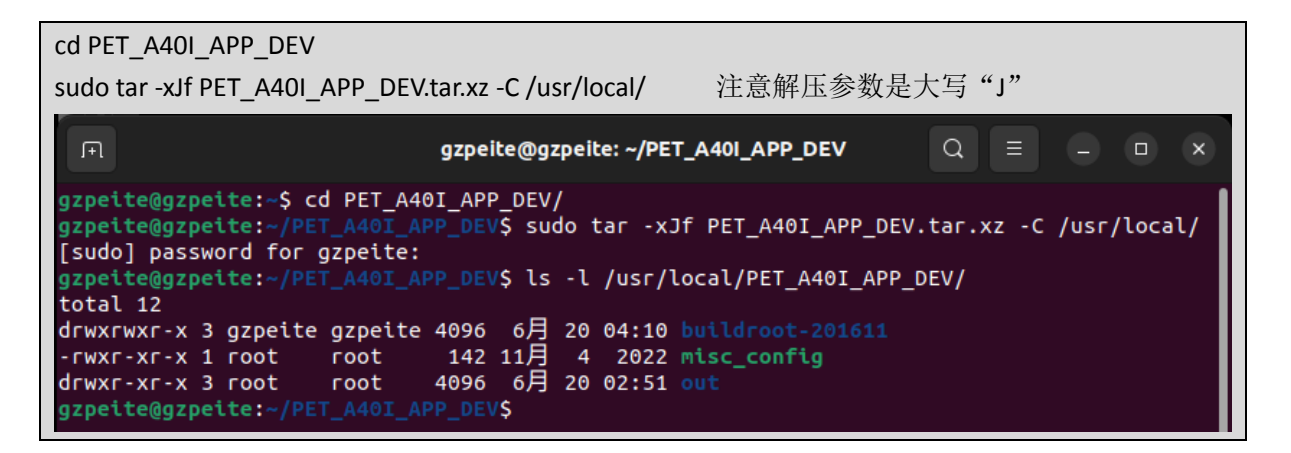

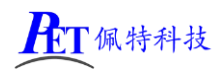

# 四、无图形界面应用程序开发

交叉编译器路径: /usr/local/PET\_A40I\_APP\_DEV/out/sun8iw11p1/linux/common/buildroot/host/opt/ext-toolchain/bin/

sysroot 路径: /usr/local/PET\_A40I\_APP\_DEV /out/sun8iw11p1/linux/common/buildroot/host/usr/arm-buildroot-linux-gnueabihf/sysroot

export PATH=/usr/local/PET\_A40I\_APP\_DEV/out/sun8iw11p1/linux/common/buildroot/host/opt/ext-toolchain/bin/:\$PATH

在编译源码时使用 --sysroot=/usr/local/PET\_A40I\_APP\_DEV /out/sun8iw11p1/linux/common/buildroot/host/usr/arm-buildroot-linux-gnueabihf/sysroot

| F                                                                                                    | gzpeite@gzpeite: ~/PE                                                                                                    | T_A40I_APP_DEV                                                                                                    | Q =                                                                                                    |                                                                                                    |                                                                                                    |
|----------------------------------------------------------------------------------------------------|----------------------------------------------------------------------------------------------------|----------------------------------------------------------------------------------------------------|----------------------------------------------------------------------------------------------------|----------------------------------------------------------------------------------------------------|----------------------------------------------------------------------------------------------------|
| gzpeite@gzpeite: ~/PET_A40I_APP_DEV                                                                                                    |                                                                                                    | gzpeite@gzpeite: ~/PET_A40I_APF                                                                                                    | _DEV                                                                                                    |                                                                                                    | × ~                                                                                                    |
| <pre>gzpeite@gzpeite:~/PET_A40I_APP_DEV\$ export PATH=/us<br/>in/bin/:\$PATH<br/>gzpeite@gzpeite:~/PET_A40I_APP_DEV\$ arm-linux-gnuea<br/>Using built-in specs.<br/>COLLECT_GCC=arm-linux-gnueabihf-gcc<br/>COLLECT_LTO_WRAPPER=/usr/local/PET_A40I_APP_DEV/out<br/>nux-gnueabihf/5.3.1/lto-wrapper<br/>Target: arm-linux-gnueabihf<br/>Configured with: /home/tcwg-buildslave/workspace/tc<br/>/gcc-linaro-5.3-2016.05/configure SHELL=/bin/bash -<br/>64-tcwg/target/arm-linux-gnueabihf/_build/builds/de<br/>e-release/label/docker-trusty-amd64-tcwg/target/arm<br/>wg-buildslave/workspace/tcwg-make-release/label/doc<br/>wn-linux-gnuwith-gnu-aswith-gnu-lddisable-<br/>sable-nlsenable-c99with-tune=cortex-a9with<br/>ltilibenable-multiarchwith-build-sysroot=/hom<br/>/arm-linux-gnueabihf/_build/sysroots/arm-linux-gnueabihf<br/>strapbuild=x86_64-unknown-linux-gnuhost=x86_6<br/>kspace/tcwg-make-release/label/docker-trusty-amd64-<br/>Thread model: posix<br/>gcc version 5.3.1 20160412 (Linaro GCC 5.3-2016.05)<br/>gzpeite@gzpeite:~/PET_A40I_APP_DEV\$</pre> | r/local/PET_A40I_AP<br>bihf-gcc -v<br>/sun8iw11p1/linux/c<br>wg-make-release/lab<br>-with-mpc=/home/tcw<br>stdir/x86_64-unknow<br>-linux-gnueabihf/_b<br>ker-trusty-amd64-tc<br>libstdcxx-pch -dis<br>bker-trusty-amd64-tc<br>libstdcxx-pch -dis<br>-arch=armv7-a -wit<br>e/tcwg-buildslave/w<br>eabihfenable-lto<br>(-e-release/label/doc<br>/libcenable-lang<br>4-unknown-linux-gnu<br>tcwg/target/arm-lin | P_DEV/out/sun8iw11p1/linux/common/build<br>ommon/buildroot/host/opt/ext-toolchain<br>g-buildslave/workspace/tcwg-make-releas<br>n-linux-gnuwith-mpfr=/home/tcwg-bui<br>uild/builds/destdir/x86_64-unknown-lin<br>wg/target/arm-linux-gnueabihf/_build/b<br>able-libmudflapwith-float=hardwit<br>orkspace/tcwg-make-release/label/docke<br>enable-linker-build-idenable-long<br>ker-trusty-amd64-tcwg/target/arm-linux<br>uages=c,c++,fortran,ltoenable-check<br>target=arm-linux-gnueabihfprefix:<br>ux-gnueabihf/_build/builds/destdir/x86_ | droot/host/op<br>/bin//libex<br>se/label/dock<br>ldslave/works<br>ux-gnuwith<br>uilds/destdir<br>-ppl=nowit<br>th-mode=thumb<br>r-trusty-amd6<br>-longenabl<br>-gnueabihf/_b<br>ing=release -<br>=/home/tcwg-b<br>_64-unknown-l | t/ext-1<br>ec/gcc/<br>er-trus<br>pace/to<br>-gmp=/h<br>/x86_64<br>h-isl=r<br>disa<br>4-tcwg/<br>e-share<br>uild/bu<br>-disabl<br>uildsla<br>inux-gr | toolcha<br>/arm-li<br>apshots<br>sty-amd<br>cwg-mak<br>home/tc<br>4-unkno<br>nodi<br>able-mu<br>/target<br>edwi<br>uilds/d<br>le-boot<br>ave/wor<br>nu |

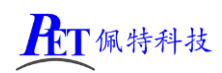

## 五、QT 应用程序开发

## 1、安装并设置 QT-Creator

| 安装 | sudo apt -y install | qtcreator |
|----|---------------------|-----------|
|----|---------------------|-----------|

启动 qtcerator

启动 qtcreator 后,选择菜单 Tools->Options->Kits->Qt Versions, 点击 "ADD", 选择

/usr/local/PET\_A40I\_APP\_DEV/buildroot-201611/dl/qt-everywhere-opensource-src-5.9.0/Qt-5.9.0/bin/qmake 再点击右下角 Apply 按钮

|               | Options — Qt Creator                                                                                                 | ×   |
|---------------|----------------------------------------------------------------------------------------------------|-----|
| Filter        | Kits                                                                                                    |     |
| 🖬 Kits 🗖      | Kits         Qt Versions         Compilers         Debuggers         CMake                                           |     |
| 🖵 Environment | Name 🔻 qmake Path                                                                                                    |     |
| Text Editor   | Auto-detected                                                                                                    |     |
| K. FakeVim    | Qt 5.9.0 (Qt-5.9.0) /usr/local/PET_A40I_APP_DEV/buildroot-201611/dl/qt-everywhere-opensource-src-5.9.0/Qt-5.9.0/bin/ | qn  |
| Help          |                                                                                                    | _   |
| {} C++        | Name: Qt %{Qt:Version} (Qt-5.9.0)                                                                                    |     |
| 🦪 Qt Quick    | qmake path: /usr/local/PET_A40I_APP_DEV/buildroot-201611/dl/qt-everywhere-opensource-src-5.9.0/Qt-5.9.0/bin/qmake    | го١ |
| ➤ Build & Run | Qt version 5.9.0 for Desktop                                                                                         | De  |
| 🖽 Qbs         | Register documentation: Highest Version Only                                                                         |     |
| 🕸 Debugger 🚽  |                                                                                                    | Þ   |
|               | Apply Scancel ScA                                                                                                    |     |

选择 Kits->Complies 选项页,点击 Add->GCC->C,文件路径如下,

/usr/local/PET\_A40I\_APP\_DEV/out/sun8iw11p1/linux/common/buildroot/host/opt/ext-toolchain/bin/arm-linuxgnueabihf-gcc, 然后点击右下角 Apply 按钮

点击 Add->GCC->C++, 文件路径选择:

/usr/local/PET\_A40I\_APP\_DEV/out/sun8iw11p1/linux/common/buildroot/host/opt/ext-toolchain/bin/arm-linuxgnueabihf-g++,点击右下角 Apply 按钮,设置结果如下图:

|                     |                                                      | Options -                                  | — Qt Crea  | ator                                  |         | 0                               |
|---------------------|------------------------------------------------------|--------------------------------------------|------------|---------------------------------------|---------|---------------------------------|
| Filter              | Kits                                                 |                                            |            |                                       |         |                                 |
| 🖬 Kits 📍            | Kits Qt Versions Comp                                | oilers Debuggers                           | CMake      |                                       |         |                                 |
| Environment         | Name                                                 |                                            | Т          | уре                                   |         | Add 👻                           |
| Text Editor         | <ul> <li>Auto-detected</li> <li>C</li> </ul>         |                                            |            |                                       |         | Clone                           |
| K FakeVim           | GCC (C, x86 64bit a                                  | it /usr/bin/gcc)<br>bit at /usr/bin/clang- | 14) (      | iCC<br>lang                           |         | Remove                          |
| 🕑 Help              | <ul> <li>C++</li> <li>CCC (C++ x86 64bit)</li> </ul> | t at /usr/bip/a++)                         | , .        |                                       |         | Remove All                      |
| {} C++              | Clang 14 (C++, x86                                   | 64bit at /usr/bin/clar                     | ng++-14) C | lang                                  |         | Re-detect                       |
| 🕈 Qt Quick          |                                                      |                                            |            | Auto-detection Settings               |         |                                 |
| Build & Run         | × C++                                                |                                            |            |                                       |         |                                 |
| Qbs                 | A40I-G++                                             |                                            |            |                                       |         |                                 |
| 🗰 Debugger          |                                                      |                                            |            |                                       |         |                                 |
| ✔ Designer          | Name:                                                | A40I-GCC                                   |            |                                       |         |                                 |
| Python              | Compiler path:                                       | inux/common/buildro                        | ot/host/o  | pt/ext-toolchain/bin/arm-linux-o      | nueabit |                                 |
| Analyzer            | Platform codegen flags:                              |                                            |            | , , , , , , , , , , , , , , , , , , , |         |                                 |
| Version Control     | Platform linker flags:                               |                                            |            |                                       |         |                                 |
| Devices             | ABI:                                                 | arm-linu) 👻 arm                            | - lin      | Jx 👻 - generic 👻 - elf                |         |                                 |
| Code Pasting        |                                                      |                                            |            | ,,,                                   |         |                                 |
| P Language Client - |                                                      |                                            |            |                                       | ۲.      |                                 |
|                     |                                                      |                                            |            |                                       | Apply   | / ⊗ <u>C</u> ancel ⊘ <u>O</u> K |

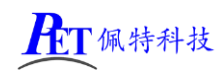

#### PET\_A40I-H P01 开发板

选择菜单 Tools->Options->Kits->Kits,点击"ADD"按下图进行相关设置,设置好以后点击 Make Default 按钮和右下角 Apply 按钮,最后点击右下角 OK 按钮,关闭设置页。 名称为 GZPEITE Device type 选择 Generic Linux Device

sysroot 路径选择

/usr/local/PET\_A40I\_APP\_DEV/out/sun8iw11p1/linux/common/buildroot/host/usr/arm-buildroot-linux-gnueabih f/sysroot

C和 C++编译器选择上一步添加的 A40I-GCC 和 A40I-G++

QT version 选择 QT5.9.0

|                 |                               | Options — Qt Creator                                                                    | ×                          |
|-----------------|-------------------------------|-----------------------------------------------------------------------------------------|----------------------------|
| Filter          | Kits                          |                                                                                         |                            |
| 🖼 Kits          | Kits Qt Versions Compi        | lers Debuggers CMake                                                                    |                            |
| Environment     | Name                          |                                                                                         | Add                        |
| Text Editor     | Auto-detected<br>Manual       |                                                                                         | Clone                      |
| K FakeVim       | Desktop     GZPEITE (default) |                                                                                         | Remove                     |
| Help            |                               | N                                                                                       | 1ake Default               |
| {} C++          |                               | Se                                                                                      | ttings Filter              |
| 🦪 Qt Quick      |                               | Defau                                                                                   | lt Settings Filter         |
| ➤ Build & Run   |                               |                                                                                         |                            |
| 🖽 Qbs           |                               |                                                                                         |                            |
| Debugger        | -11 (                         | GZPEITE                                                                                 |                            |
| ✓ Designer      | File system name:             |                                                                                         |                            |
| Python          | Device type:                  |                                                                                         | ·                          |
| Analyzer        | Device:                       |                                                                                         | <ul> <li>Manage</li> </ul> |
| Version Control | Build device:                 | Local PC (default for Desktop)                                                          | Manage                     |
| Devices         | Sysroot:                      | (1) p //inux/common/buildroot/nost/usr/arm-buildroot-linux-gnueabinr/sysr               | oot Browse                 |
| Code Pasting    | Compiler:                     |                                                                                         | Manage                     |
| -               | Fauireameatu                  |                                                                                         | Chapter                    |
| A Testing       | Environment:                  | No changes to apply.                                                                    | Change                     |
|                 | Ot version:                   |                                                                                         | <ul> <li>Manage</li> </ul> |
|                 | Qt version.                   | Qr 5.9.0 (Qr 5.9.0)                                                                     | · Manage                   |
|                 | Additional Obs Brofile Settin | 2051                                                                                    | Chapte                     |
|                 | CMake Tool:                   |                                                                                         | Mapage                     |
|                 | CMake generator               | <pre><none> - <none> Platform: <none> Toolset: <none></none></none></none></none></pre> | Change                     |
|                 | CMake Configuration           | CMAKE CXX COMPILEDISTRING-%/CompilerExecutable:CvvV: CMAKE C C                          | Change                     |
|                 |                               |                                                                                         | S Change                   |
|                 |                               | Apply 😣                                                                                 | ancel OK                   |

## 2、创建项目

选择菜单 File->New File or Project,弹出页面点击 choose 按钮

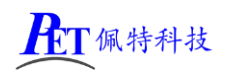

|                                                                                                    |                                                                 | New Project — Qt Creator                                                                                 | ×                                                                                                    |
|----------------------------------------------------------------------------------------------------|-----------------------------------------------------------------|----------------------------------------------------------------------------------------------------|----------------------------------------------------------------------------------------------------|
| Choose a template:                                                                                                    |                                                                 |                                                                                                    | All Templates 👻                                                                                                    |
| Projects<br>Application (Qt)<br>Application (Qt for Py<br>Library<br>Other Project<br>Non-Qt Project<br>Import Project<br>Files and Classes | thon)                                                           | Qt Widgets Application         Qt Console Application         Qt Quick Application                       | Creates a widget-based Qt<br>application that contains a Qt<br>Designer-based main window.<br>Preselects a desktop Qt for building<br>the application if available.<br><b>Supported Platforms</b> : |
|                                                                                                    |                                                                 |                                                                                                    | Scancel Schoose                                                                                                    |
| Location<br>Build System<br>Details<br>Translation<br>Kits<br>Summary                                                                       | Project I<br>This wizard<br>default from<br>Name:<br>Create in: | Location<br>generates a Qt Widgets Application proje<br>n QApplication and includes an empty wid<br>test | ct. The application derives by<br>lget.                                                                                                    |
|                                                                                                    | Use as o                                                        | default project location                                                                                 |                                                                                                    |
|                                                                                                    |                                                                 |                                                                                                    | <u>N</u> ext > Cancel                                                                                                    |

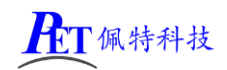

|                                                           |              | Qt Widgets Application — Qt Creator                                                         |                |                | ×        |
|-----------------------------------------------------------|--------------|---------------------------------------------------------------------------------------------|----------------|----------------|----------|
| Location                                                  | Define B     | uild System                                                                                 |                |                |          |
| Build System<br>Details<br>Translation<br>Kits<br>Summary | Build system | : gmake                                                                                     |                |                | •        |
|                                                           |              | Qt Widgets Application — Qt Creator                                                         | < <u>B</u> ack | <u>N</u> ext > | Cancel   |
| Location<br>Build System<br>Details                       | Class Info   | <b>ormation</b><br>Specify basic information about the class<br>skeleton source code files. | es for which   | you want to    | generate |
| Translation                                               | Class name:  | MainWindow                                                                                  |                |                |          |
| Kits<br>Summary                                           | Base class:  | QMainWindow                                                                                 |                |                | ¥        |
|                                                           | Header file: | mainwindow.h                                                                                |                |                |          |
|                                                           | Source file: | mainwindow.cpp<br>✔ Generate form                                                           |                |                |          |
|                                                           | Form file:   | mainwindow.ui                                                                               |                |                |          |
|                                                           |              |                                                                                             |                |                |          |
|                                                           |              |                                                                                             | < <u>B</u> ack | <u>N</u> ext > | Cancel   |

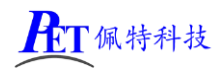

|                                                                       | Qt Widgets Application — Qt Creator                                                                                                    | ×                      |
|-----------------------------------------------------------------------|----------------------------------------------------------------------------------------------------|------------------------|
| Location<br>Build System<br>Details<br>Translation<br>Kits<br>Summary | Qt Widgets Application — Qt Creator         Translation File         If you plan to provide translations for your project's user interface via the Qt tool, please select a language here. A corresponding translation (.ts) file will generated for you.         Language: <none>         Translation file:       <none></none></none> | Linguist<br>be         |
| Location<br>Build System<br>Details                                   | < <u>Back</u> <u>Next</u> ><br>Qt Widgets Application — Qt Creator<br>Kit Selection<br>The following kits can be used for project test:<br>Type to filter kits by name                                                                                                    | Cancel                 |
| Translation<br>Kits<br>Summary                                        | Select all kits                                                                                                    | Details •<br>Details • |
|                                                                       | < <u>B</u> ack <u>N</u> ext >                                                                                                    | Cancel                 |

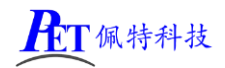

|                                | Qt Widgets Appl                                                         | lication — Qt Creato | г                       | ×            |
|--------------------------------|-------------------------------------------------------------------------|----------------------|-------------------------|--------------|
| Location                       | Project Management                                                      |                      |                         |              |
| Build System                   | Add as a subproject to project:                                         | <none></none>        |                         | ~            |
| Details<br>Translation<br>Kits | Add to <u>v</u> ersion control:                                         | <none></none>        |                         | ▼ Configure  |
| Summary                        |                                                                         |                      |                         |              |
|                                |                                                                         |                      |                         |              |
|                                | Files to be added in                                                    |                      |                         |              |
|                                | <pre>/home/gzpeite/test:</pre>                                          |                      |                         |              |
|                                | main.cpp<br>mainwindow.cpp<br>mainwindow.h<br>mainwindow.ui<br>test.pro |                      |                         |              |
|                                |                                                                         |                      | < <u>B</u> ack <u>F</u> | inish Cancel |

## 3、编译项目

选择菜单 Build->Build Project "test",编译完成后会生产 test 可以执行文件。 将设备烧写成 Linux 系统,然后将 test 文件复制到设备内,即可运行查看效果。

# 六、与主板传输文件

主板移植有 adb 服务,在 PC 机电脑端可以通过 adb 命令行与主板进行文件上传与下载操作,例如:

上传 test\_app 文件到主板/root 目录内: adb push test\_app /root 设置文件可运行属性: adb shell chmod +x /root/test\_app 从主板下载文件: adb pull /root/test\_app

# 七、设置应用开机自动运行

1、无图形界面应用程序可以使用不含 QT 的系统,修改/etc/init.d/rcS 文件,将需要运行的应用程序添加到 文件最后

/root/test\_app

2、有图形界面应用程序需要使用带 QT 的系统,修改/etc/init.d/runqt,注释掉原系统默认开机启动程序,添加新的需要启动应用。

QT 环境变量设置保存在根目录 qt5.9.sh 文件内,可根据需要进行修改(例如鼠标输入设备等)。

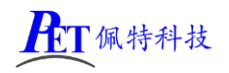

| #!/bin/sh                                                |
|----------------------------------------------------------|
| # killall Launcher MediaUI CameraUI                      |
| . /qt5.9.sh                                              |
| <pre>echo 0,0 &gt; /sys/class/disp/disp/attr/fb2ui</pre> |
| <pre># FRAMEBUFFER=/dev/fb0 /Launcher &amp;</pre>        |
| <pre># FRAMEBUFFER=/dev/fb1 /MediaUI &amp;</pre>         |
| <pre># FRAMEBUFFER=/dev/fb2 /CameraUI &amp;</pre>        |
| <pre># echo Launcher, &gt; /sys/inputFocus/write</pre>   |
| /root/test_app &                                         |

# 八、联系方式

总公司 : 广州佩特电子科技有限公司

总公司地址: 广州市天河区大观中路新塘大街鑫盛工业园 A1 栋 201 总公司网站: <u>http://www.gzpeite.net</u> SMT 子公司: 广州佩特精密电子科技有限公司(全资子公司) 子公司地址: 广州市白云区人和镇大巷村顺景路 11 号 SMT 网站 : <u>http://www.gzptjm.com</u> 官方淘宝店: <u>https://shop149045251.taobao.com</u>

#### 微信扫描二维码联系支持人员:

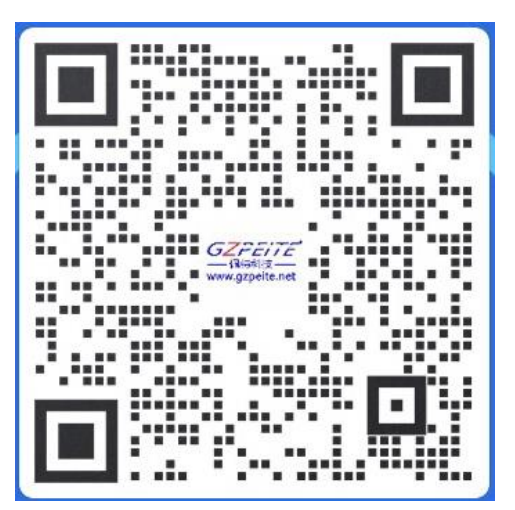

广州佩特电子科技有限公司

2021年5月